## アプリケーションノート - 機器交換時の

# モニタリングプラットフォームでの再登録

### 改定履歴

- 🟉 バージョン 2.0、2023 年 12 月: テキストと画像を更新
- バージョン 1.0、2020 年 10 月: 初期リリース

#### 概要

このアプリケーションノートでは、機器交換時のソーラーエッジモニタリングプラットフォ ームでの再登録について説明します。ソーラーエッジシステムのパワーコンディショナ、パ ワーオプティマイザ、コマーシャルゲートウェイ (CCG)、または Safety and Monitoring Interface (SMI) を交換した際に、このアプリケーションノートに従って再登録ください。

### 交換した機器を登録する

#### 交換した機器を登録するには:

- 1. モニタリング プラットフォームにログインします。
- 2. リストから設定するサイトのサイト名をクリックする。
- 3. 管理者をクリックします。
- 4. 管理者メニューから論理レイアウトをクリックします。

| サイト詳細   | ~ | +                                                                                                    |                                                      |               |  |
|---------|---|----------------------------------------------------------------------------------------------------|------------------------------------------------------|---------------|--|
| サイトアクセス | ~ | コンビュータ名またはSNを検索 Q パワー                                                                                                    | パワーコンディショナを交換                                        | パワーコンディショナを交換 |  |
| 論理レイアウト |   | 🗌 使用不可を表示する                                                                                                    | 現在のパワーコンディショナ                                        |               |  |
| リモート設定  | ~ | <ul> <li>⊗ SolarEdge Site</li> <li>✓ ⊠ Inverter 1 (7E130760-B9)</li> </ul>                                                                                                    | <b>シリアル番号</b><br>7E130760 ・ B9                       | オーダー ⑦        |  |
| 収益      |   | <ul> <li>入 ① String 1.1</li> <li>&gt; 入 ① String 1.2</li> <li>&gt; ② Inverter 2 (7E145620-B9)</li> <li>ぞ ② Meters</li> <li>② Import / Export (1677721811)</li> <li>* ① Storage</li> <li>① Battery 1.1 (6307163F)</li> <li>* ⑦ Backup Interface</li> <li>④ Dackup Interface (63025553-0D)</li> <li>× ○ 72373430</li> </ul> | メーカー<br>SolarEdge                                    | ステータス         |  |
| パフォーマンス | ~ |                                                                                                    | モデル<br>SE10K-ER-01                                   | 79240         |  |
|         |   |                                                                                                    | 新しいパワーコンディショナ<br>シリアル番号 ⑦<br>XXXXXXX-0 75373430 - 18 |               |  |
|         |   |                                                                                                    | この項目の交換ログを表示                                         |               |  |
|         |   |                                                                                                    | キャンセル 交換                                             |               |  |
|         |   |                                                                                                    |                                                      |               |  |

solaredge

- 5. 機器リストから置き換える機器を選択します。
- 6. 【巻】 (機器の交換)をクリックします。

<機器> を交換するの欄に現在の <機器> と新しい <機器> のそれぞれの詳細が表示されます。

- 7. 新しい <機器> に、交換後の新しい機器のシリアル番号を入力します。
- 8. 交換をクリックします。

新しい機器が機器リストに表示されます。交換された機器は無効になります。

··· 注記

このサイトに物理レイアウトがある場合:

論理レイアウトで機器を交換すると、自動的に物理レイアウトでも交換され、 交換前の機器があった場所に新しい機器が表示されます。